# MATLAB

#### Dubacki Mariusz

#### WFAiIS 2012

The MathWorks

Copyright 1984-2006. The Machineks. Inc. Printersed by U.S. patents. Say www.mathwarks.com/patents.

LATLAB'

### PLAN PREZENTACJI:

- I. Kilka słów o Matlabie
- II. Główne możliwości Matlaba
- III. Pierwsze starcie, nawigacja po programie
- IV. Tworzenie publikacji
- V. Moduły Matlaba (toolboxy)
- VI. GUI
- **VII.** Profiler
- VIII. Debuger
- IX. Korzystanie z pomocy (Help)
- X. Zastosowanie Matlaba, przykładowe programy

### Kilka słów o Matlabie

- Pakiet oprogramowania matematycznego firmy Mathworks Inc (www.mathworks.com)
- Interaktywne środowisko programistyczne
- Język obliczeń technicznych, język programowania wysokiego poziomu
- Narzędzie do szybkiej analizy i wizualizacji danych
- Nazwa pochodzi od słów MATrix LABoratory, gdyż początkowo program był przeznaczony do numerycznych obliczen macierzowych
- W Matlabie możliwe jest programowanie zorientowane obiektowo ( klasy, metody, klasy abstrakcyjne, dziedziczenie !!! )
- Historia:
  - 1980 pre-początek Matlaba Cleve Moler (Fortran)
  - 1983 Moler, Bangert, Little rozwój projektu, Fortran->C, powstaje firma MathWorks
  - 1985 Pierwsza wersja programu

#### **RODZAJE PLIKÓW**

- M-pliki (\*.m) są to główne pliki Matlaba ( jak w C++ pliki \*.cpp ). Po wywołaniu m-pliku w którym znajduje się więcej funkcji wywoływana jest pierwsza funkcja w pliku
- Mex-pliki funkcje napisane w C lub Fortranie możemy wywoływać w środowisku Matlab. MEX-plik jest to dynamicznie ładowana biblioteka (w Microsoft Windows są to pliki \*.dll) którą można
- uruchomić z wiersza poleceń w oknie Matlaba tak jak zwykły m-plik. (http://gpsuj.zut.edu.pl/lab/zpowzis/pdf/Lab08\_interfejsC.pdf)
- Mat-pliki (\*.mat) tymczasowe lub końcowe wyniki obliczeń możemy zapisywać do pliku tekstowego ASCII o dowolnej nazwie lub do pliku binarnego z rozszerzeniem \*.mat – wówczas wszystkie liczby (całkowite i zmiennoprzecinkowe) zapisywane są w formacie zmiennoprzecinkowym z podwójną precyzją.

```
PRZYKŁAD:
--1.100
```

```
x=1:100;
y=sin(x);
save dwie_zmienne x y
```

### Kilka słów o Matlabie

#### **RODZAJE PLIKÓW**

 Pliki fig (\*.fig) - Wykresy i inne formy graficzne wygenerowane w matlabie można zapisać do wybranego formatu graficznego lub do pliku binarnego z rozszerzeniem \*.fig. Zaletą tej drugiej formy zapisu jest możliwość późniejszej modyfikacji zapisanego obiektu w programie.

### Główne możliwości Matlaba

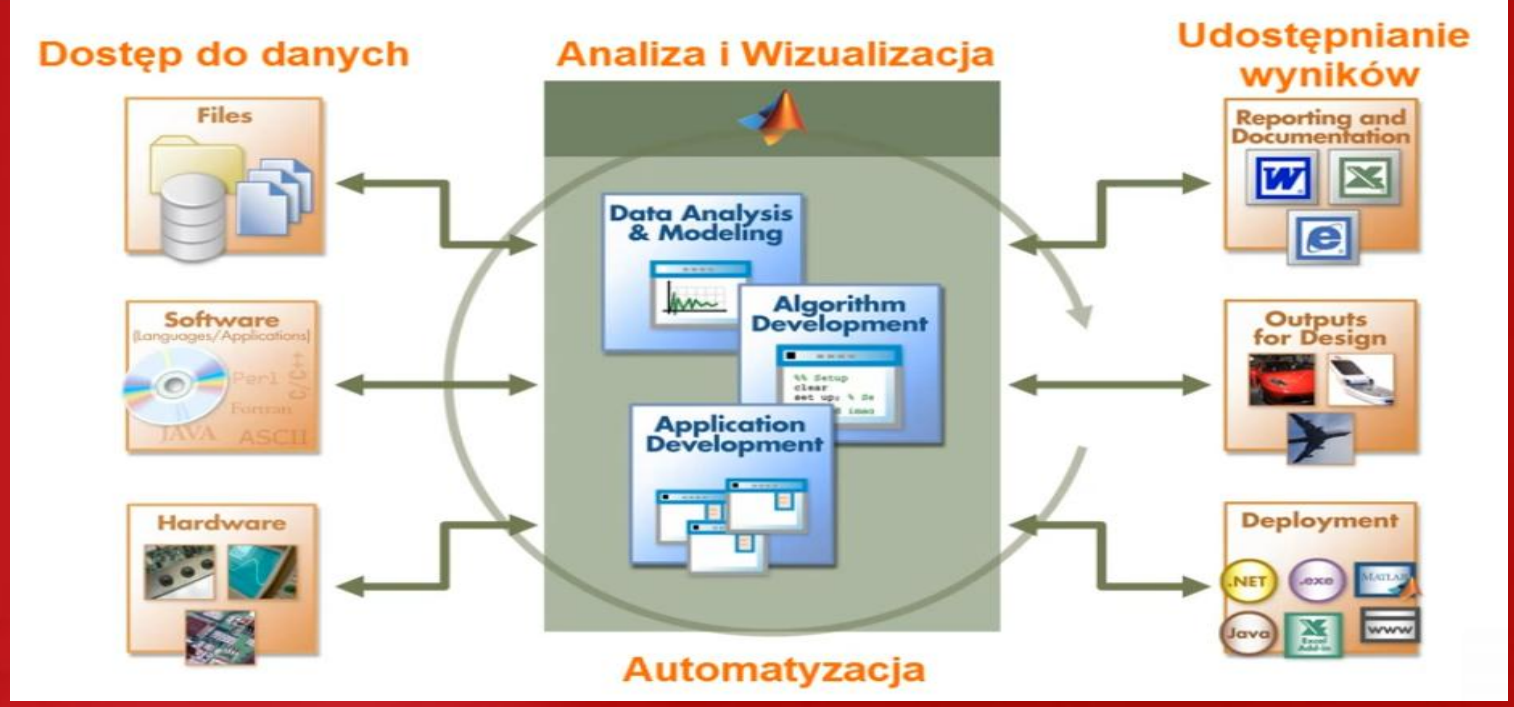

1. Matlab stanowi wsparcie na każdym etapie pracy. Umożliwia łatwy import danych z pliku, import z baz danych, integracje z innymi aplikacjami, odczyt ze sprzetu pomiarowego takiego jak np oscyloskop.

2. Po zaimportowaniu danych można przejść do głównego etapu pracy, czyli tworzenie algorytmów i wizualizacji.

3. Ostatnim etap - udostępnianie wyników w formie raportu, kodu C, czy gotowej aplikacji okienkowej.

4. Wszystkie etapy maja miejsce w jednym środowisku, wiec łatwa jest automatyzacja i stopniowe udoskonalanie aplikacji

W oknie poleceń Matlaba możemy wykonywać komendy systemowe: Przykłady:

- Idir wylistuj zawartość (bieżącego) katalogu
- Icd zmiana bieżącego katalogu roboczego
- Imkdir tworzenie nowego katalogu
- Irmdir- usuniecie katalogu

### Główne możliwości Matlaba

W Matlabie funkcje z których korzystamy są jawnie widoczne dla użytkownika ( dobrze, czy źle? )

#### Przykład:

- edit fplot
- edit profile

| 📝 Editor                      | Editor - C:\Program Files\MATLAB\R2008b\toolbox\matlab\codetools\profile.m |                                                                                          |  |  |  |  |  |
|-------------------------------|----------------------------------------------------------------------------|------------------------------------------------------------------------------------------|--|--|--|--|--|
| <u>F</u> ile <u>E</u> dit     | <u>T</u> ext <u>G</u>                                                      | o <u>C</u> ell T <u>o</u> ols De <u>b</u> ug <u>D</u> esktop <u>W</u> indow <u>H</u> elp |  |  |  |  |  |
| i 🛍 🖻                         |                                                                            | 6 ங 🛍 🤊 🥲 ڬ 🖅 -   🗛 🖛 🛶 🎪   돈 - 🗟 🗶 🗐 🛍 🗈 💵 🏭   Stacj                                    |  |  |  |  |  |
| : + <mark>=</mark> <b>,</b> = | - 1                                                                        | $0 + \dot{} \div 1.1 \times \dot{} \% \dot{} 0$                                          |  |  |  |  |  |
| 1                             | 🖵 fun                                                                      | ction s = profile(varargin)                                                              |  |  |  |  |  |
| 2                             | ⊨ \$PR                                                                     | OFILE Profile function execution time.                                                   |  |  |  |  |  |
| 3                             | ÷                                                                          | PROFILE ON starts the profiler and clears previously recorded                            |  |  |  |  |  |
| 4                             | \$                                                                         | profile statistics.                                                                      |  |  |  |  |  |
| 5                             | \$                                                                         |                                                                                          |  |  |  |  |  |
| 6                             | \$                                                                         | PROFILE takes the following options:                                                     |  |  |  |  |  |
| 7                             | \$                                                                         |                                                                                          |  |  |  |  |  |
| 8                             | ÷                                                                          | -DETAIL LEVEL                                                                            |  |  |  |  |  |
| 9                             | \$                                                                         | This option specifies the set of functions for which                                     |  |  |  |  |  |
| 10                            | \$                                                                         | profiling statistics are gathered. If LEVEL is 'mmex'                                    |  |  |  |  |  |
| 11                            | \$                                                                         | (the default), then information about M-functions,                                       |  |  |  |  |  |
| 12                            | \$                                                                         | M-subfunctions, and MEX-functions is recorded. If                                        |  |  |  |  |  |

### Główne możliwości Matlaba

Od wersji 2012 w Matlabie stosowany jest interfejs "ribbon" – element interfejsu użytkownika, zastępujący tradycyjne menu i paski narzędzi.

Ideą wstążki było stworzenie funkcjonalnej części interfejsu użytkownika, która umieściłaby wszystkie funkcje oprogramowania w jednym miejscu, czyniąc je łatwymi do znalezienia i użytkowania.

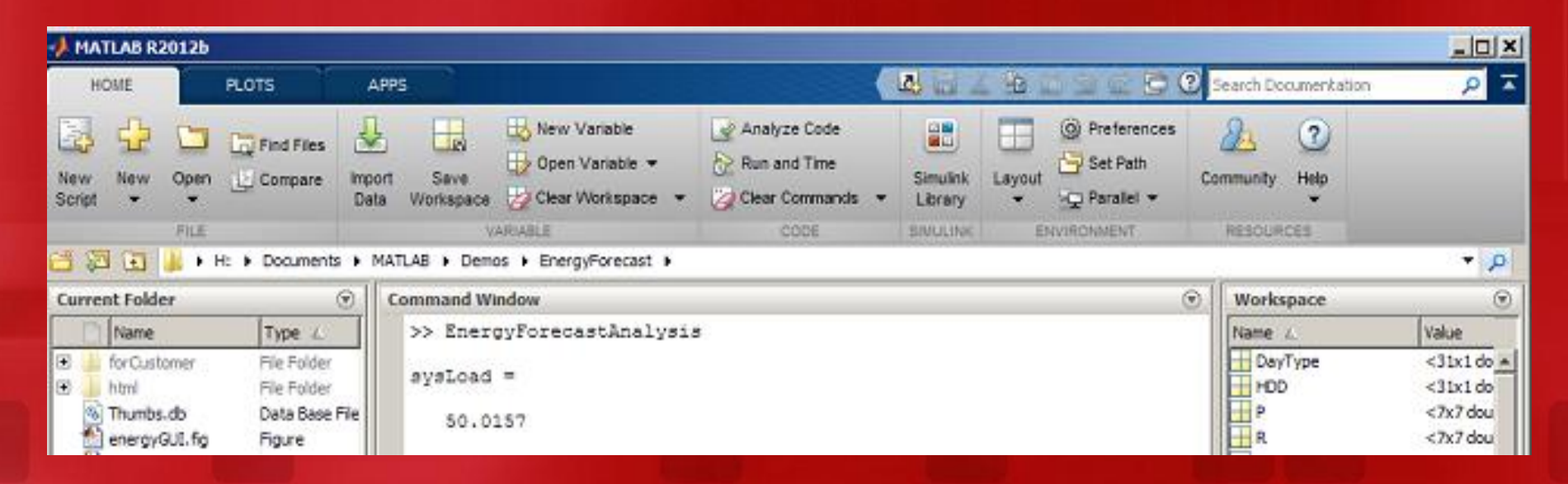

Niestety w dzisiejszych czasach większe znaczenie przykłada się do wyglądu niż do wygody użytkowania aplikacji

| MATLAB R20116                                                                                                    |                                                                                                    |        | 100 100                | _ 0 _ X                 |
|----------------------------------------------------------------------------------------------------|----------------------------------------------------------------------------------------------------|--------|------------------------|-------------------------|
| Eile Edit Debug Parallel Desktop Window                                                                                                    | Help                                                                                                |        |                        |                         |
| 0 0 1 0 0 0 0 0 0 0 0 0 0 0 0 0 0 0 0 0                                                                                                    | urrent Folder: C:\Program Files\MATLAB\R2011b\bin 🔹 🔐 🔕                                             |        |                        |                         |
| Shortcuts 🗷 How to Add 🗷 What's New                                                                                                    |                                                                                                    |        |                        |                         |
| Current Folder 🕨 🖛 🛪                                                                                                    | Command Window                                                                                      | D * X  | Workspace              | * 5 * X                 |
| 🔰 « R2011b > bin > 🔹 🔎 😢 🌣-                                                                                                    | Image: New to MATLAB? Watch this <u>Video</u> , see <u>Demos</u> , or read <u>Getting Started</u> . | *      |                        | Select data to plot 🔹   |
| Name *                                                                                                    | >> a=10                                                                                             |        | Name A                 | Value M                 |
| m3iregistry  registry                                                                                                    | a =                                                                                                 |        | a<br>b<br>c            | 10 10<br>20 20<br>30 30 |
| win54                                                                                                    | 10                                                                                                  |        |                        |                         |
| insttype.ini<br>Elcdata.xml                                                                                                    | >> b=20                                                                                             | Works  | pace                   |                         |
| icdata.xsd                                                                                                    | b =                                                                                                 |        |                        |                         |
| matlab.bat                                                                                                    | >> c=a+b                                                                                            |        |                        |                         |
| Contraction in the second second seco | c =                                                                                                 |        | Command History        | ,<br>X 5 🗆 1+           |
| mexpl<br>mexet.bat                                                                                                    | 30                                                                                                  |        | = t 2012-11-0<br>-a=10 | 9 10:25*                |
| mesetup.pm<br>mexutils.pm                                                                                                    | fr, >>                                                                                              |        | -b=20<br>c=a+b         |                         |
| ProductRoots                                                                                                    | Okno komend                                                                                         |        |                        |                         |
| Obec                                                                                                    | ny folder                                                                                           | Histor |                        |                         |
| Details ^                                                                                                    |                                                                                                    |        |                        |                         |
| 4 Start                                                                                                    |                                                                                                    |        |                        | OVR                     |

Start

#### Edycja w Workspace

| *      | MA  | TLAB R2011b               |                    |                                 |                       |                         |                  |             |                           |          | x    |
|--------|-----|---------------------------|--------------------|---------------------------------|-----------------------|-------------------------|------------------|-------------|---------------------------|----------|------|
| Eil    | e   | <u>E</u> dit <u>V</u> iew | <u>G</u> raphics [ | De <u>b</u> ug <u>P</u> aral    | lel <u>D</u> esktop   | <u>W</u> indow <u>H</u> | <u>H</u> elp     |             |                           |          |      |
| . *    | ) ( | 🗃   👗 🖻 I                 | n 🕫 🖉              | 鹬 🛃 📄                           | @ Current             | Folde <u>r</u> : C:\Pro | ogram Files\M    | ATLAB\R2011 | Lb\bin 🔻 📖                | <b>E</b> |      |
| ÷ s    | hor | tcuts 🛃 How               | to Add 🖪 W         | /hat's New                      |                       |                         |                  |             |                           |          |      |
| ler.   | 2   | Variable Edito            | or - a             |                                 |                       |                         |                  |             |                           | H 🗆 ₹    | ×    |
| t Fold | ÷   | 🖌 🔁 💼                     | ) 🗟 🔏 ·            | • 1 Stack                       | Base 🔻                | 💯 No valid p            | lots for: a(1,1) | -           | $\boxplus \Box \boxminus$ | 8 🗖      | × ×  |
| Irrent | H   | a <1x1 double             | e>                 |                                 |                       |                         |                  |             |                           |          |      |
| 3      |     | 1                         | 2                  | 3                               | 4                     | 5                       | 6                | 7           | 8                         | 9        |      |
| tory   | 1   | 10                        |                    |                                 |                       |                         |                  |             |                           |          |      |
| H Hist | 2   |                           |                    |                                 |                       |                         |                  |             |                           |          | Ξ    |
| nand   | 3   |                           |                    |                                 |                       |                         |                  |             |                           |          | - 1  |
| om     | 5   |                           |                    |                                 |                       |                         |                  |             |                           |          |      |
|        | 6   |                           |                    |                                 |                       |                         |                  |             |                           |          |      |
| space  | 7   |                           |                    |                                 |                       |                         |                  |             |                           |          | - 11 |
| Vork   | 8   |                           |                    |                                 |                       |                         |                  |             |                           |          |      |
| ~      |     | •                         |                    |                                 |                       |                         |                  |             |                           |          | •    |
|        | Co  | mmand Wind                | ow                 |                                 |                       |                         |                  |             |                           | ± 🗆 १    | ×    |
|        | (1) | New to MAT                | LAB? Watch th      | nis <u>Video</u> , see <u>C</u> | <u>emos</u> , or read | Getting Starte          | <u>d</u> .       |             |                           |          | ×    |
|        | fx  | >>                        |                    |                                 |                       |                         |                  |             |                           |          |      |
|        |     |                           |                    |                                 |                       |                         |                  |             |                           |          |      |
|        |     |                           |                    |                                 |                       |                         |                  |             |                           |          |      |
|        |     | _                         |                    |                                 |                       |                         |                  |             |                           |          |      |

Przed przystąpieniem do tworzenia nowego projektu należy upewnić się, że folder w którym będziemy przechowywać nasze pliki nie posiada żadnych spacji lub znaków polskich.

| 🔺 MAT | LAB Editor                                                                                   |
|-------|----------------------------------------------------------------------------------------------|
| 2     | File C:\z\Desktop\dr_Zieli?ski\projektMinimum.m does not exist.<br>Do you want to create it? |
|       | Do not show this prompt again.                                                               |
|       | Yes No                                                                                       |
|       |                                                                                              |
|       |                                                                                              |
|       |                                                                                              |

Pierwszy projekt

### Aby utworzyć projekt:

Klikamy File ->
 New - > Blank M-File

| MATLAB 7.7.0 (R2008b)                  |              |                             |          |  |  |  |  |  |
|----------------------------------------|--------------|-----------------------------|----------|--|--|--|--|--|
| ile Edit Debug Parallel D              | esktop Windo | w Help                      |          |  |  |  |  |  |
| New                                    | •            | Blank M-File                | s\MATLAB |  |  |  |  |  |
| Open                                   | Ctrl+O       | Function M-File             |          |  |  |  |  |  |
| Close Command Windo                    | w            | Class M-File                | ted.     |  |  |  |  |  |
| Import Data<br>Save Workspace As       |              | Figure<br>Variable<br>Model |          |  |  |  |  |  |
| Set Path<br>Preferences                |              | GUI<br>Deployment Project   |          |  |  |  |  |  |
| Page Setup<br>Print<br>Print Selection |              |                             |          |  |  |  |  |  |

#### Pierwszy program

Pierwszy program zawiera standardowe już słowa 'Hello World'

Przy pisaniu poleceń można skorzystać z 'pomocy' w postaci rozwijalnego 'comboboxa'.

Można go włączyć wpisując początek komendy i klikając na klawiaturze klawisz TAB.

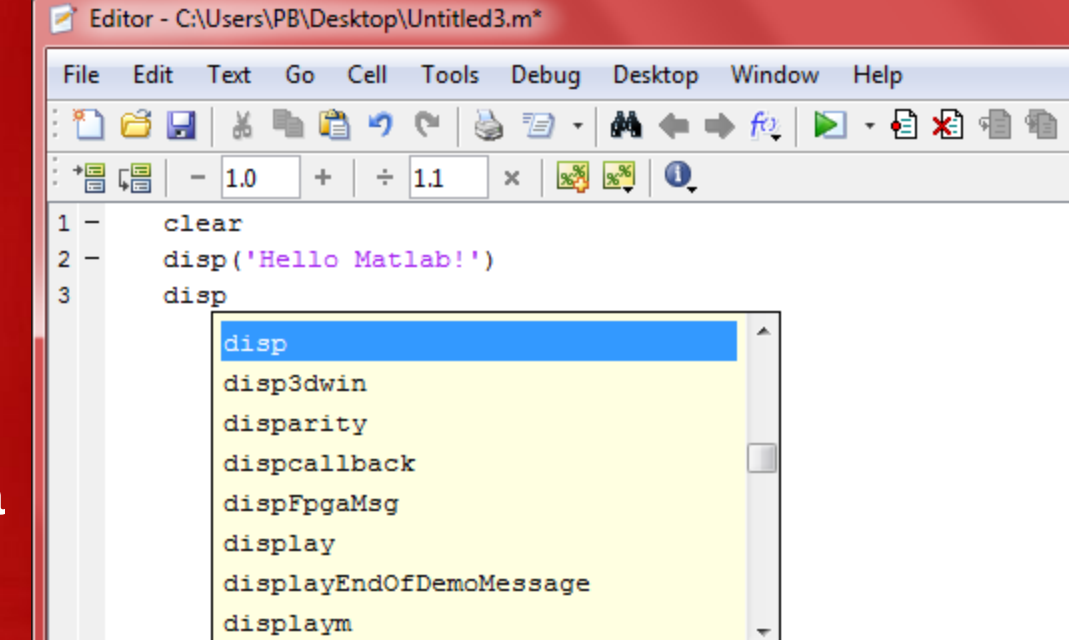

#### Tworzenie niezależnych bloków kodów

Każdy nowy blok kodu zaczynamy od podwójnego znaku procentu ( %% ).

Aby skompilować dany blok wystarczy znajdować się w bloku, który chcemy skompilować i kliknąć lub skrót klawiszowy CTRL + ENTER

| - Ec         | iite | or - C:\Users\PB\Desktop\npr\bloki.m                                                                  |
|--------------|------|----------------------------------------------------------------------------------------------------|
| <u>F</u> ile | [    | dit <u>T</u> ext <u>G</u> o <u>C</u> ell T <u>o</u> ols De <u>b</u> ug <u>D</u> esktop <u>W</u> indow |
| 1            | C    | 3 🖩   X 🖣 🛍 🤊 (*   🍓 🖅 -   🚧 🖛 🗰 🎉   돈                                                                |
| *=           | Ļ    | 📲   - 1.0 +   ÷ 1.1 ×   🕺 💐 🔍                                                                         |
| 1            |      | %% pierwszy blok                                                                                      |
| 2            | -    | clc                                                                                                   |
| 3            | -    | clear                                                                                                 |
| 4            | -    | A=ones(4,4)                                                                                           |
| 5            | -    | B <mark>=</mark> A*4                                                                                  |
| 6            |      | %% drugi blok                                                                                         |
| 7            | -    | clc                                                                                                   |
| 8            | -    | clear                                                                                                 |
| 9            | -    | a <mark>=</mark> 10                                                                                   |
| 10           | -    | b <mark>=</mark> exp(3)                                                                               |
| 11           | -    | c <mark>=</mark> ( a*exp(3) )^2                                                                       |
| 12           |      | 8% trzeci blok                                                                                        |
| 13           | -    | clc                                                                                                   |
| 14           | -    | clear                                                                                                 |
| 15           |      |                                                                                                    |
| 16           | -    | x = -2*pi:0.1:2*pi;                                                                                   |
| 17           | -    | y = sin(x);                                                                                           |
| 18           | -    | plot(x,y);                                                                                            |
|              |      |                                                                                                    |

### Tworzenie publikacji

Aby po publikacji plik wyglądał dobrze, trzeba go odpowiednio sformatować. Do tego używamy ponownie znaków pojedyńczego (%) i podwójnego procenta (%%):

- Aby utworzyć nagłówek używamy %%
- Aby utworzyć zwykły tekst używamy %
- Ab otrzymać tekst pogrubiony używamy gwiazdki np. \* tekst \*
- Aby utworzyć listę punktowaną zaczynamy od znaku \*

Po opublikowaniu utworzy nam się folder html, w którym znajdować się będą:

- plik nazwa.html, w którym znajdować się będzie kod html
- pliki, które wykorzystaliśmy w naszej publikacji ( mogą to być pliki figure(obrazki), wzory – w większości obrazków Matlab stosuje rozszerzenie \*.png

### Tworzenie publikacji

#### Aby utworzyć publikacje klikamy FILE - > Publish nazwapliku.m

|      |                                           | States - | The second second second second second second second second second second second second second second second s  |                                                                                         |
|------|-------------------------------------------|----------|----------------------------------------------------------------------------------------------------|-----------------------------------------------------------------------------------------|
| E    | ditor - C:\Users\PB\Desktop\npr\publikacj | a.m      | Concerning and the second second second second second second second second second second second second second s | 🗌 KRÓTKI TUTORIAL 🕂                                                                     |
| File | dit Text Go Cell Tools Deb                | oug De   | sktop Window Help                                                                                               | 🗧 🛞 file:///C:/Users/PB/Desktop/npr/html/publikacja.html                                |
| -    | New                                       | •        | 🐢 🔹 🍂   🔊 - 🗟 🗶 व                                                                                               | 9                                                                                       |
|      | Open                                      | Ctrl+O   | 0                                                                                                    | KDÓTKI TUTODIAI                                                                         |
|      | Open as Text                              |          |                                                                                                    | KROIKI IUIOKIAL                                                                         |
|      | Open Selection                            | Ctrl+D   |                                                                                                    | Podstawy pracy z Matlabem                                                               |
|      | Close Editor                              |          | Matlaba jest próbować                                                                                           |                                                                                         |
|      | Close                                     |          | kogoś, kto ma pojecie                                                                                           | <ul> <li>Najlepszym sposobem nauki Matlaba jest probować go osobiście (oczy</li> </ul>  |
|      | Close publikacja.m                        | Ctrl+W   | e cele).                                                                                                    | kierunkiem kogos, kto ma pojecie jakie są mozliwosci tego systemu ora                   |
|      | Save                                      | Ctrl+S   | a jeśli nie mamy Matl                                                                                           | <ul> <li>Próbować naileniej w domu a jeśli nie many Matlaba to znakomita wie</li> </ul> |
|      | Save As                                   |          | ia "klona" - <http: td="" w<=""><td>identyczna jak polecenia "klona" - Octave'a</td></http:>                    | identyczna jak polecenia "klona" - Octave'a                                             |
|      | Save All                                  |          | lon o <del>języku plawie i</del>                                                                                | • Istnieje jeszcze jeden klon o jezyku "prawie identycznym" - Scilab                    |
|      | Same                                      |          |                                                                                                    |                                                                                         |
|      | Publish publikacja.m                      |          |                                                                                                    | Contents                                                                                |
|      | Publish Configuration for publikacja.m    | +        |                                                                                                    | <u>Czym jest Matlab?</u>                                                                |
|      | Source Control                            | ÷        | programistycznym, a ta                                                                                          | <u>Tworzenie macierzy</u>                                                               |
|      |                                           |          | dynamicznie typowanym<br>antowana i kiarowana                                                                   | Indeksowanie logiczne                                                                   |
|      | Import Data                               |          | ie sie do obliczeń num                                                                                          | • <u>Zadanie</u>                                                                        |
|      | Save Workspace As                         |          | nujących *operacje mac                                                                                          | • Koleinv                                                                               |

### Tworzenie publikacji

#### **KRÓTKI TUTORIAL**

#### Podstawy pracy z Matlabem

- Najlepszym sposobem nauki Matlaba jest próbować go osobiście (oczywiscie pod kierunkiem kogoś, kto ma pojecie jakie są możliwosci tego systemu oraz jak osiągnąć zamierzone cele).
- Próbować najlepiej w domu a jeśli nie mamy Matlaba to znakomita większość jego poleceń jest identyczna jak polecenia "klona" - <u>Octave'a</u>
- Istnieje jeszcze jeden klon o języku "prawie identycznym" <u>Scilab</u>

#### Contents

- Czym jest Matlab?
- <u>Tworzenie macierzy</u>
- Indeksowanie logiczne
- Zadanie
- Kolejny
- Kolejny 2

#### Czym jest Matlab?

**Matlab** jest środowiskiem programistycznym, a także językiem wysokiego poziomu, (interpretowanym, dynamicznie typowanym wspierającym funkcjonalnie obiektowo zorientowane i kierowane przez zdarzenia paradygmaty). Świetnie nadaje się do obliczeń numerycznych, w szczególności obliczeń obejmujących **operacje macierzowe i algebrę liniową**.

Matlab® jest produktem The Mathworks<sup>™</sup>, firmy, i koniecznie należy skorzystać z materiałów tam udostępnianych <u>http://www.mathworks.com</u>.

#### Tworzenie macierzy

Istnieje wiele sposobów tworzenia macierzy w Matlabie. Można je wprowadzic do przestrzeni ×

# Moduły Matlaba (toolboxy)

Toolboxy – biblioteki uzupełniające

#### Przykładowe toolboxy:

- Signal Processing Toolbox przetwarzanie sygnałów; projektowanie i analiza filtrów cyfrowych; estymacja widma (analiza FFT)
- Control System Toolbox systemy sterowania i regulacji; odpowiedzi czasowe i częstotliwościowe układów; przekształcenie Laplace'a i Fouriera
- Simulink symulacja systemów dynamicznych
- **System Identification Toolbox** identyfikacja; estymacja modeli
- **Optimization Toolbox** zagadnienia optymalizacyjne z ograniczeniami
- Neural Network Toolbox sieci neuronowe

# Moduły Matlaba (toolboxy)

#### Skąd pobrać i jak wgrać toolboxy?

Wchodzimy na stronę: www.mathworks.com/matlabcentral/

#### Wybieramy FileExchange i w polu Search wyszukujemy interesujący

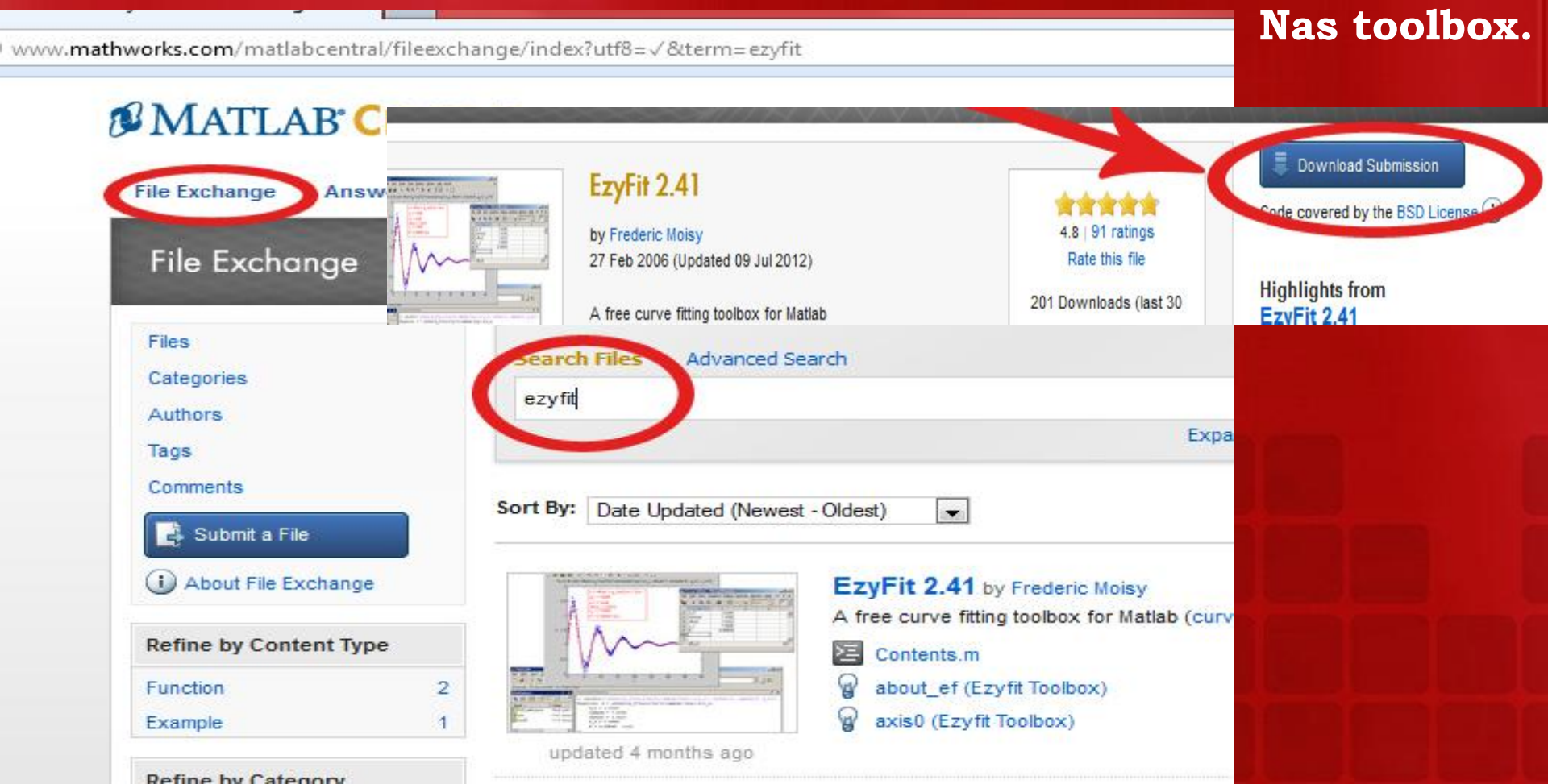

Jeśli pobraliśmy toolbox, rozpakowujemy go i w Matlabie wybieramy :

- FILE > SET PATH, a następnie:
- ADD WITH SUBFOLDERS, wybieramy lokalizacje naszego toolboxa (u nas Ezyfit), następnie zaznaczamy wszystkie foldery z naszego toolboxa, klikamy SAVE.

# Moduły Matlaba (toolboxy)

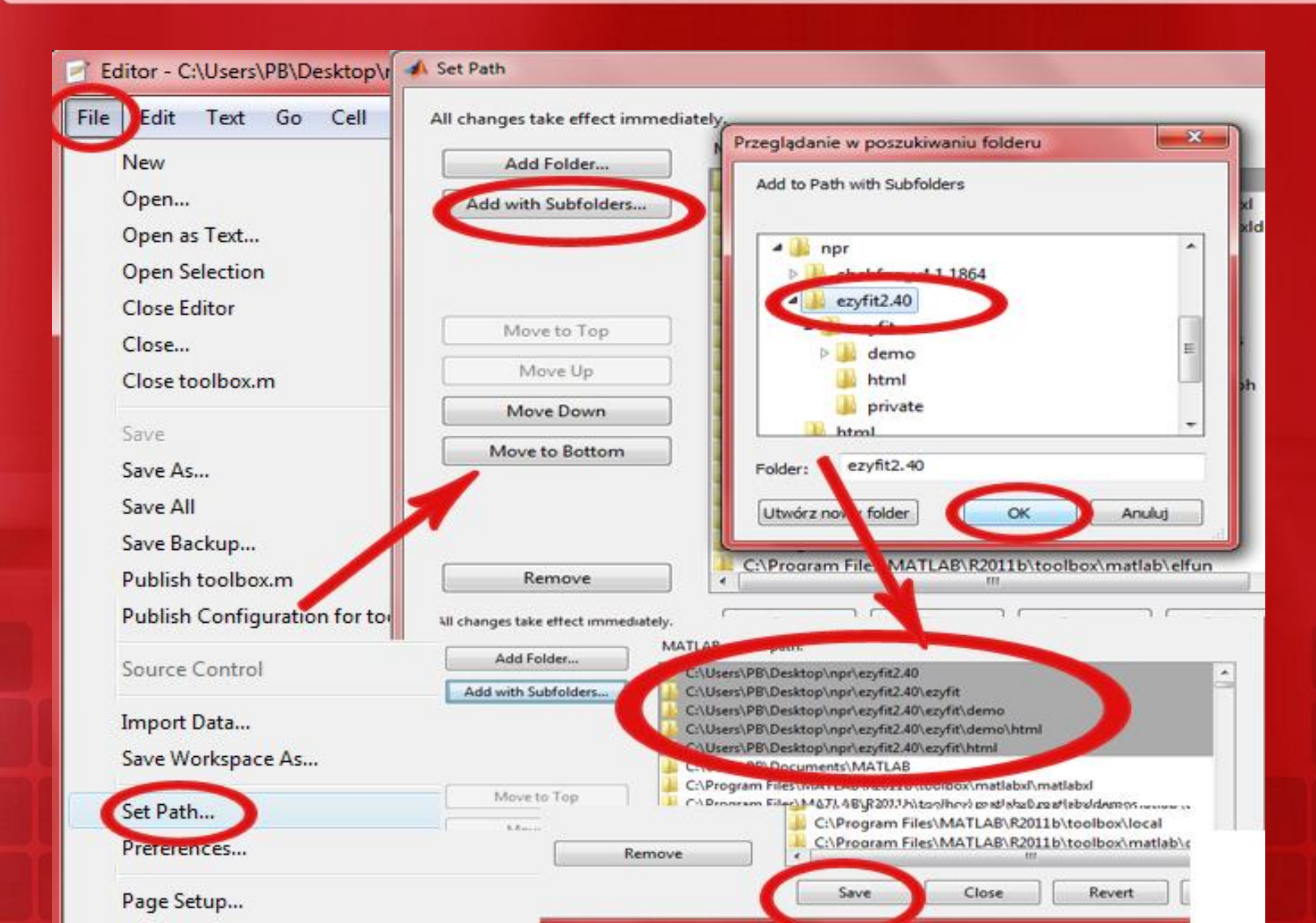

GUI – Graphical User Interface, czyli graficzny interfejs użytkownika

W Matlabie do projektowania GUI służy program GUIDE (Graphical User Interface Development Enviroment).

GUIDE można otworzyć na kilka sposobów:

- **FILE > NEW > GUI**
- W oknie komend wpisać guide

#### Tworzymy program graficzny, który będzie obliczał nam silnię

| ず silnia.fig                  | 80.000                                                                                                    |                                       |
|-------------------------------|----------------------------------------------------------------------------------------------------|---------------------------------------|
| File Edit View Layout Tools H | <u>l</u> elp<br>⊾   中   <b>Ex R</b> a - <b>∡</b>   (ଲ) = <b>X 64</b>   <b>▶</b>                                                                                                    |                                       |
|                               | ▲       ▲       ▲       ▲       ▲       ▲       ▲       ▲       ▲       ▲       ▲       ▲       ▲       ▲       ▲       ▲       ▲       ▲       ▲       ▲       ▲       ▲       ▲       ▲       ▲       ▲       ▲       ▲       ▲       ▲       ▲       ▲       ▲       ▲       ▲       ▲       ▲       ▲       ▲       ▲       ▲       ▲       ▲       ▲       ▲       ▲       ▲       ▲       ▲       ▲       ▲       ▲       ▲       ▲       ▲       ▲       ▲       ▲       ▲       ▲       ▲       ▲       ▲       ▲       ▲       ▲       ▲       ▲       ▲       ▲       ▲       ▲       ▲       ▲       ▲       ▲       ▲       ▲       ▲       ▲       ▲       ▲       ▲       ▲       ▲       ▲       ▲       ▲       ▲       ▲       ▲       ▲       ▲       ▲       ▲       ▲       ▲       ▲       ▲       ▲       ▲       ▲       ▲       ▲       ▲       ▲       ▲       ▲       ▲       ▲       ▲       ▲       ▲       ▲       ▲       ▲       ▲       ▲       ▲ | liczba<br>silnia<br>wynik             |
| ٠                             |                                                                                                    | ₹<br>                                 |
| Tag: figure1                  | Current Point: [348,                                                                                                    | , 115] Position: [520, 546, 452, 254] |

### GUI

function silnia\_Callback(hObject, eventdata, handles)
n=str2num(get(handles.liczba,'string'));
f=1;
for i=1:n
 f=f\*i;
end

ff=num2str(f);
set(handles.wynik,'string',ff);

### Przykładowa aplikacje GUIDE

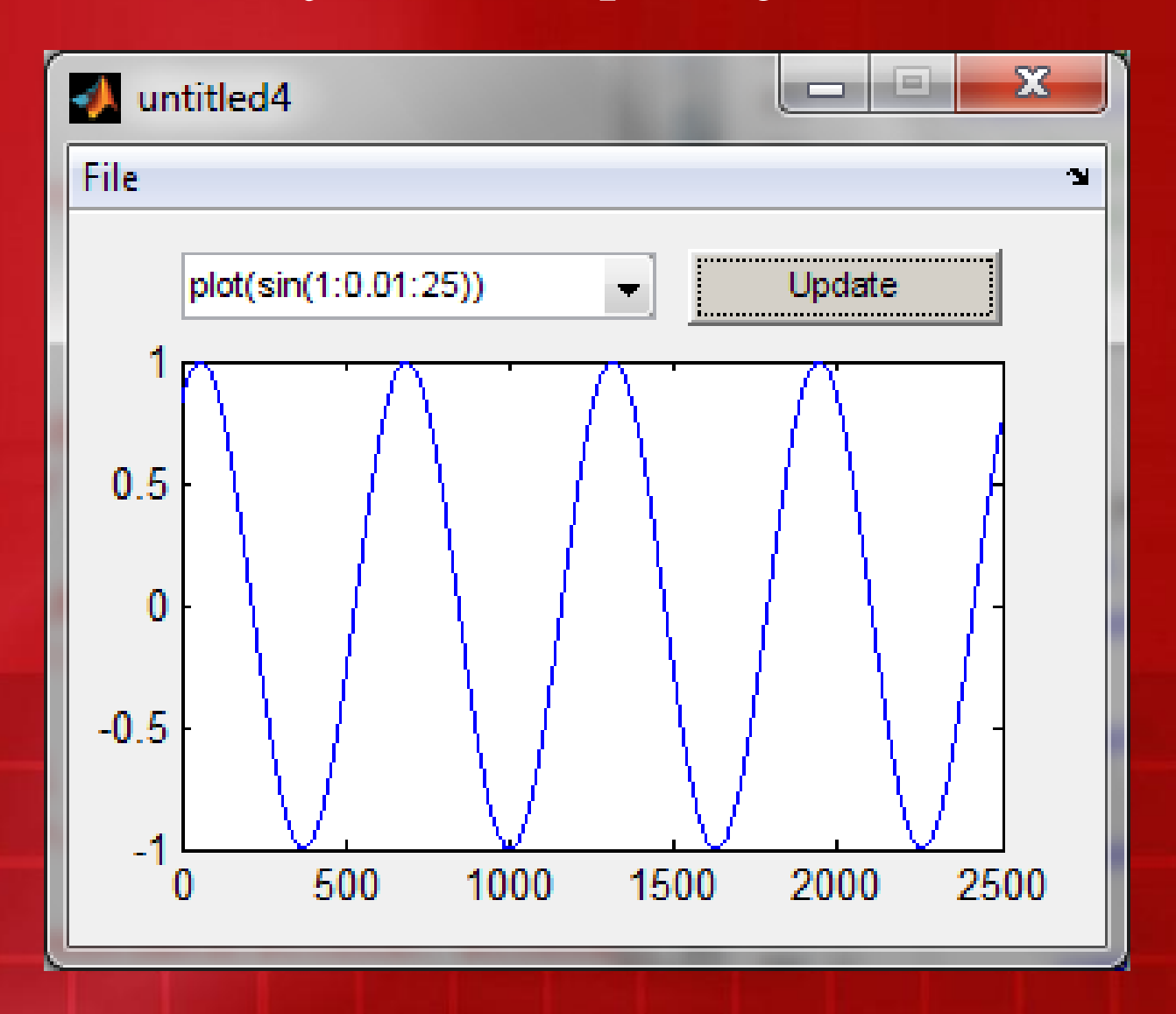

Profiler to narzędzie do analizy programu pod kątem czasu złożoności programu, czasu trwania wywołań funkcji lub poszczególnych instrukcji. Najczęściej profiler wykorzystywany jest do optymalizacji programu.

| Profiler                                                                     | - • ×                                   |
|------------------------------------------------------------------------------|-----------------------------------------|
| <u>Eile E</u> dit De <u>b</u> ug <u>D</u> esktop <u>W</u> indow <u>H</u> elp | ע                                       |
|                                                                              |                                         |
| Start Profiling Run this code:                                               | <ul> <li>Profile time: 0 sec</li> </ul> |

#### **Profiler for Improving Performance**

One way to improve the performance of your M-files is using profiling tools. MATLAB provides the M-file Profiler, a graphical user interface that is based on the results returned by the **profile** function. Use the Profiler to help you determine where you can modify your code to make performance improvements.

For details on how to use the Profiler, see the Profiler documentation.

### 1przykład: Czas działania poszczególnych linijek

| Profiler                         |                                               |             |            |        |           |   | l |
|----------------------------------|-----------------------------------------------|-------------|------------|--------|-----------|---|---|
| <u>File E</u> dit De <u>b</u> ug | <u>D</u> esktop <u>W</u> indow <u>H</u> elp   |             |            |        |           |   |   |
| 🔶 📥 📥                            | > A                                           |             |            |        |           |   |   |
| Start <u>P</u> rofiling          | Run this code: profiler                       |             |            |        |           | • |   |
| Refresh                          |                                               |             |            |        |           |   |   |
| 🔽 Show parer                     | it functions 📝 Show busy lines 🛛 📝 Show child | function    | ns         |        |           |   |   |
| 📝 Show M-Lir                     | it results 🛛 📝 Show file coverage 📝 Show func | tion listir | ng         |        |           |   |   |
| Parents (calling<br>No parent    | ; functions)                                  |             |            |        |           |   |   |
| Lines where the                  | ne most time was spent                        |             |            |        |           |   |   |
| Line Number                      | Code                                          | Calls       | Total Time | % Time | Time Plot |   |   |
| <u>105</u>                       | <pre>xlabel('0? rzeczywista');</pre>          | 1           | 0.096 s    | 16.2%  |           |   |   |
| <u>108</u>                       | plot (rzeczywista,urojona,'.')                | 1           | 0.084 s    | 14.2%  |           |   |   |
| <u>104</u>                       | fclose('all');                                | 1           | 0.062 s    | 10.5%  |           |   |   |
| <u>82</u>                        | E=eig(Hnorm,Snorm);                           | 15          | 0.050 s    | 8.4%   |           |   |   |
| <u>68</u>                        | V(x,y) = b1*(fact(1) / (alfy(x)               | 37500       | 0.043 s    | 7.3%   |           |   |   |
| All other lines                  |                                               |             | 0.258 s    | 43.5%  |           |   |   |
| Totals                           |                                               |             | 0.593 s    | 100%   |           |   |   |

| Function Name | Function Type | Calls | Total Time | % Time | Time Plot |
|---------------|---------------|-------|------------|--------|-----------|
| <u>xlabel</u> | M-function    | 1     | 0.092 s    | 15.5%  |           |
| newplot       | M-function    | 1     | 0.081 s    | 13.7%  |           |

### Podkreślanie składni i instrukcji, które wykonują się najdłużej

| Profiler                    | 100                         |                 | The second second second second second second second second second second second second second second second se |                     |  |  |  |
|-----------------------------|-----------------------------|-----------------|----------------------------------------------------------------------------------------------------|---------------------|--|--|--|
| <u>F</u> ile <u>E</u> dit [ | )e <u>b</u> ug <u>D</u> esk | top <u>W</u> in | dow <u>H</u> elp                                                                                                | لا<br>ا             |  |  |  |
| i 🖛 🔿 🖞                     | 🗲 🔿 🖄 🚳                     |                 |                                                                                                    |                     |  |  |  |
| Start Prof                  | iling <u>R</u> un t         | this code:      | profiler 🔹                                                                                                    | Profile time: 1 sec |  |  |  |
| < 0.01                      | 1                           | <u>62</u> f     | or teta=0:0.05:0.7;                                                                                             |                     |  |  |  |
|                             | 15                          | <u>63</u>       | for x=1:N                                                                                                    |                     |  |  |  |
| < 0.01                      | 750                         | 64              | for y=1:N                                                                                                    |                     |  |  |  |
| < 0.01                      | 37500                       | 65              | b1=b*exp(1i*teta);                                                                                              |                     |  |  |  |
| 0.02                        | 37500                       | 66              | <pre>c1=c*exp(li*teta);</pre>                                                                                   |                     |  |  |  |
|                             |                             | 67              |                                                                                                    |                     |  |  |  |
| 0.04                        | 37500                       | 68              | <pre>V(x,y) = b1*(fact(1) / (alfy(x)+alfy(y)+c1)^(2.0)</pre>                                                    | )*n+2.0))           |  |  |  |
|                             |                             | 69              | - a*(fact(2) / (alfy(x)+alfy(y)+c1)^(2.0*n-                                                                     | +1.0));             |  |  |  |
| < 0.01                      | 37500                       |                 | end                                                                                                    |                     |  |  |  |
| < 0.01                      | 750                         |                 | end                                                                                                    |                     |  |  |  |
|                             |                             | 72              |                                                                                                    |                     |  |  |  |
| < 0.01                      | 15                          |                 | H=exp(-2*1i*teta)/2*(H1+H2)+V;                                                                                  |                     |  |  |  |
|                             |                             | 74              |                                                                                                    |                     |  |  |  |
|                             |                             | 75              | %Macierz H znormalizowana                                                                                       |                     |  |  |  |
|                             | 15                          | 76              | for x=1:N                                                                                                    |                     |  |  |  |
| < 0.01                      | 750                         |                 | for y=1:N                                                                                                    |                     |  |  |  |
| 0.01                        | 37500                       |                 | Hnorm(x, y) = H(x, y) / sqrt(S(x, x) * S(y, y));                                                                |                     |  |  |  |
| < 0.01                      | 37500                       |                 | end                                                                                                    |                     |  |  |  |
| < 0.01                      | 750                         | 80              | end                                                                                                    | =                   |  |  |  |
|                             |                             | 81              |                                                                                                    |                     |  |  |  |
| 0.05                        | 15                          | 82              | E=eig(Hnorm, Snorm);                                                                                            |                     |  |  |  |
| < 0.01                      | 15                          | 83              | re=real(E);                                                                                                    |                     |  |  |  |
|                             | 15                          | 84              | lm=lmag(E);                                                                                                    | -                   |  |  |  |
| 1                           |                             | 85              |                                                                                                    | - F                 |  |  |  |
|                             |                             |                 |                                                                                                    |                     |  |  |  |
|                             |                             |                 |                                                                                                    |                     |  |  |  |

### 2 przykład

| Profiler                                                             |                                               |           |            |        | Sec. 1    |  |  |
|----------------------------------------------------------------------|-----------------------------------------------|-----------|------------|--------|-----------|--|--|
| <u>Eile E</u> dit De <u>b</u> ug                                     | <u>D</u> esktop <u>W</u> indow <u>H</u> elp   |           |            |        |           |  |  |
| 🔶 📥 📥                                                                | à   M                                         |           |            |        |           |  |  |
| Start Profiling Run this code: profiler_2                            |                                               |           |            |        |           |  |  |
| Refresh                                                              |                                               |           |            |        |           |  |  |
| 📝 Show parei                                                         | nt functions 📝 Show busy lines 🛛 📝 Show child | l functio | ons        |        |           |  |  |
| 🗹 Show M-Lint results 🛛 🔽 Show file coverage 🔽 Show function listing |                                               |           |            |        |           |  |  |
| <b>Parents</b> (calling<br>No parent                                 | g functions)                                  |           |            |        |           |  |  |
| Lines where t                                                        | he most time was spent                        |           |            |        |           |  |  |
| Line Number                                                          | Code                                          | Calls     | Total Time | % Time | Time Plot |  |  |
| <u>4</u>                                                             | <pre>plot(x,f,'r-',x,g,'b-');</pre>           | 1         | 0.130 s    | 86.7%  |           |  |  |
| <u>5</u>                                                             | xlabel('os x')                                | 1         | 0.007 s    | 4.7%   |           |  |  |
| Z                                                                    | title('Wykres funkcji sinx i c                | 1         | 0.005 s    | 3.3%   | I         |  |  |
| <u>6</u>                                                             | ylabel('os y')                                | 1         | 0.004 s    | 2.7%   | I         |  |  |
| <u>8</u>                                                             | grid on                                       | 1         | 0.003 s    | 2.0%   | I         |  |  |
| All other lines                                                      |                                               |           | 0.001 s    | 0.7%   |           |  |  |
| Totals                                                               |                                               |           | 0.150 s    | 100%   |           |  |  |

....

### Podkreślanie składni i instrukcji, które wykonują się najdłużej

| Profiler                                                                             |                                                 |  |  |  |  |  |  |  |
|--------------------------------------------------------------------------------------|-------------------------------------------------|--|--|--|--|--|--|--|
| <u>F</u> ile <u>E</u> dit De <u>b</u> ug <u>D</u> esktop <u>W</u> indow <u>H</u> elp |                                                 |  |  |  |  |  |  |  |
| : 🗭 🔿 🖄 🚵 🚧                                                                          |                                                 |  |  |  |  |  |  |  |
| Start Profiling Run this code: profiler_2                                            | 👻 🔴 Profile time: 0 sec                         |  |  |  |  |  |  |  |
| Total lines in function                                                              | 8                                               |  |  |  |  |  |  |  |
| Non-code lines (comments, blank lines)                                               | 0                                               |  |  |  |  |  |  |  |
| Code lines (lines that can run)                                                      | 8                                               |  |  |  |  |  |  |  |
| Code lines that did run                                                              | 8                                               |  |  |  |  |  |  |  |
| Code lines that did not run                                                          | 0                                               |  |  |  |  |  |  |  |
| Coverage (did run/can run)                                                           | 100.00 %                                        |  |  |  |  |  |  |  |
| Function listing                                                                     |                                                 |  |  |  |  |  |  |  |
| Color highlight code according to time -                                             |                                                 |  |  |  |  |  |  |  |
|                                                                                      |                                                 |  |  |  |  |  |  |  |
| 1  1  x = [-2*pi:0]                                                                  | time calls fine<br>1  1  x=[-2*ni:0.1:2*ni]:    |  |  |  |  |  |  |  |
| $1 \frac{1}{2} f = \sin(5+x);$                                                       |                                                 |  |  |  |  |  |  |  |
| 13 g=cos(x);                                                                         | 1 3 g=cos(x);                                   |  |  |  |  |  |  |  |
| 0.13 1 <u>4</u> plot(x,f,'                                                           | <pre>4 plot(x,f,'r-',x,g,'b-');</pre>           |  |  |  |  |  |  |  |
| < 0.01 1 <u>5</u> xlabel('os                                                         | 1 <u>5</u> <u>xlabel</u> ('os x')               |  |  |  |  |  |  |  |
| < 0.01 1 <u>6</u> <u>ylabel</u> ('os                                                 | . 1 <u>6</u> <u>ylabel</u> ('os y')             |  |  |  |  |  |  |  |
| < 0.01 1 <u>7</u> <u>title</u> ('Wyk                                                 | < 0.01 1 _7 title('Wykres funkcji sinx i cosx') |  |  |  |  |  |  |  |
| < 0.01 1 <u>8</u> grid on                                                            |                                                 |  |  |  |  |  |  |  |
|                                                                                      | -                                               |  |  |  |  |  |  |  |

Debugger jest to program komputerowy służący do dynamicznej analizy innych programów, w celu odnalezienia i identyfikacji zawartych w nich błędów.

Proces nadzorowania wykonania programu za pomocą debuggera określa się mianem debugowania.

Aby otworzyć Debugger należy z menu wybrać Debug -> Run ...

Błędy składni (syntaktyczne) są wyłapywane tuż przed uruchomieniem skryptu. Matlab podaje dokładną informację o pochodzeniu błędu. W trakcie działania programu wyłapywane są również błędy semantyczne np. niezgodność wymiarów tablic itp.

Nawigacja po debuggerze:

- Breakpointy
  - stawianie breakpointów 🖻
  - usuwanie breakpointów 😦
  - step 🗐
  - step in 📳
  - step out 📑
  - Zatrzymaj jeśli błąd
  - Zatrzymaj jeśli wartość Inf lub NaN

<u>UWAGA: Przy debuggowaniu najlepiej wyłączyć</u> <u>Workspace bo Matlab może się wyłożyć.</u>

#### Debugowanie programu:

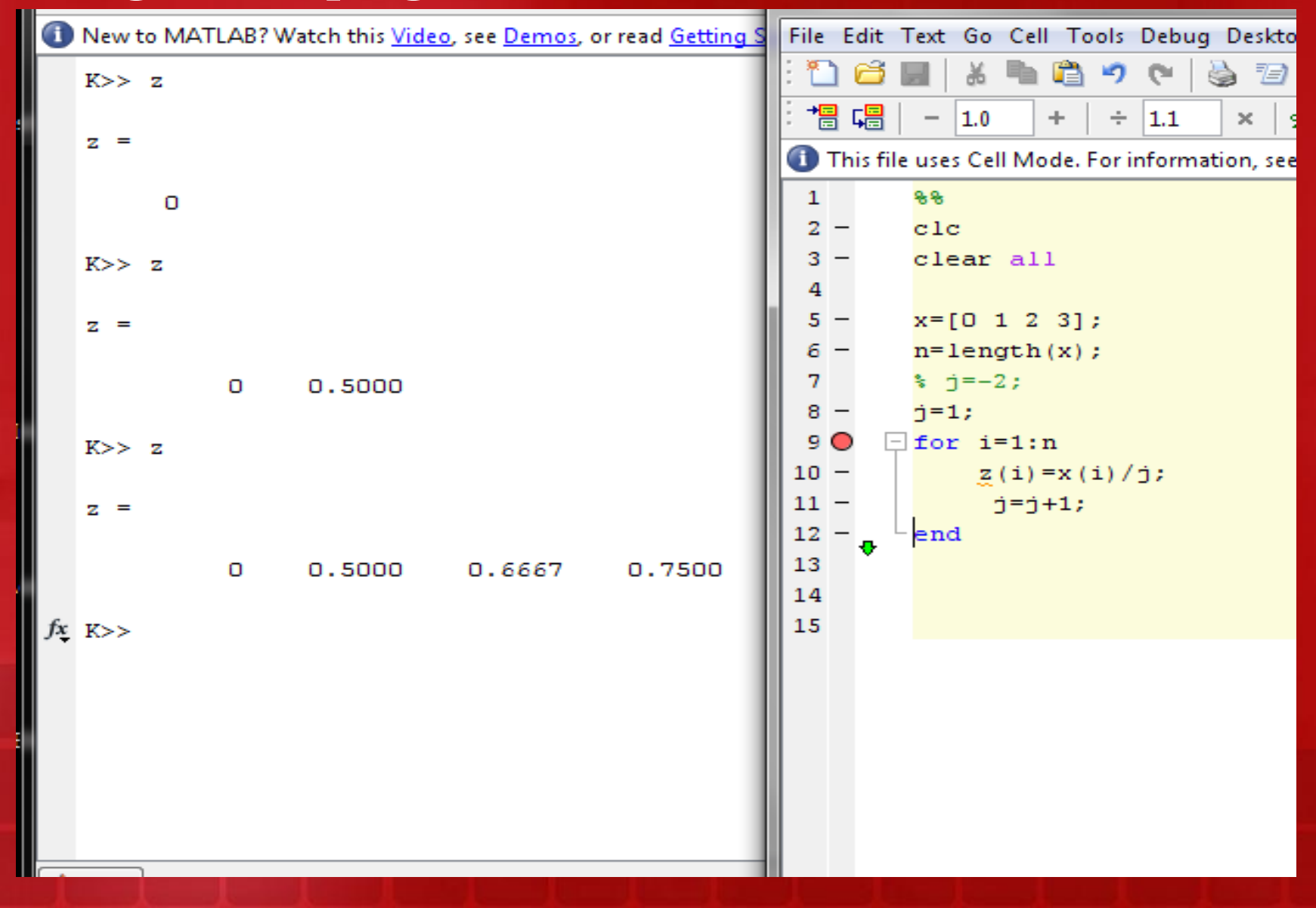

### Zatrzymaj jeśli błąd:

- dbstop if error
- nazwapliku

```
In an assignment A(I) = B, the number of elements in B and
222
 I must be the same.
                                         Editor - C:\Users\Mariusz\Desktop\Narzedzia -
                                      1
Error in ==> debugowanie at 23
                                       File Edit Text Go Cell Tools Debug Desktop
    z(i) = x(i) * magic(2)
                                                          n 🔁 🔊
                                           P
                                               Ы
                                                                 CH.
                                                                         73 •
                                                    淅
                                        ⁺▤◟▤
                                                   1.0
                                                                            ×*
                                                          +
                                                              ÷ 1.1
                                                                        ×
23
         z(i) = x(i) * magic(2)
K>>
                                       🕕 This file uses Cell Mode. For information, see th
                                       14
                                                %% jeśli błąd
                                       15
                                                % dbstop if error
                                       16
                                                % nazwapliku
                                       17
                                       18 -
                                                clc
                                       19 -
                                                clear all
                                       20
                                                x=[0 1 2 3];
                                       21 -
                                       22 -
                                                n=length(x);
                                       23
                                       24 -
                                              - for i=1:n
                                       25 -
                                                     z(i) = x(i) * magic(2)
                                       26 -
                                                end
```

### Zatrzymaj jeśli wartość Influb NaN

- dbstop if naninf
- nazwapliku

| NaN/Inf breakpoint hit for debugowanie on line 39. | 📝 Editor - C:\Users\Mariusz\Desktop\Narzędzia - preze     |  |  |  |  |
|----------------------------------------------------|-----------------------------------------------------------|--|--|--|--|
| Stopping at next line.                             | File Edit Test Co. Coll. Tests Dobug Desitors Wind        |  |  |  |  |
| <u>39</u> z(i)=x(i)./j;                            | File Edit Text Go Cell Tools Debug Desktop wind           |  |  |  |  |
| <u>40</u> j=j+1;                                   | : 🗋 😂 🖩   & 🦷 🗳 🍼 (*   🍪 🖅 •   🛤                          |  |  |  |  |
| , K>>                                              | : → □ □ □ □ □ □ □ □ □ □ □ □ □ □ □ □ □ □                   |  |  |  |  |
|                                                    | 1 This file uses Cell Mode. For information, see the rapi |  |  |  |  |
|                                                    | 28 %% jeśli wartość Inf lub NaW                           |  |  |  |  |
|                                                    | 29 % dbstop if naninf                                     |  |  |  |  |
|                                                    | 30 % nazwapliku                                           |  |  |  |  |
|                                                    | 31                                                        |  |  |  |  |
|                                                    | 32 - clc                                                  |  |  |  |  |
|                                                    | 33 - clear all                                            |  |  |  |  |
|                                                    | 34                                                        |  |  |  |  |
|                                                    | 35 - x=[0 1 2 3];                                         |  |  |  |  |
|                                                    | 36 - n = length(x);                                       |  |  |  |  |
|                                                    | 37 - j=-2;                                                |  |  |  |  |
|                                                    | 38 for i=1:n                                              |  |  |  |  |
|                                                    | 39 - <u>z(i)=x(i)./j;</u>                                 |  |  |  |  |
|                                                    | 40 - j=j+1;                                               |  |  |  |  |
|                                                    | 41 - end                                                  |  |  |  |  |
|                                                    |                                                           |  |  |  |  |

### Korzystanie z pomocy

#### Jak wejść do pomocy?

- HELP > Function Browser
- Z linii komend: ' doc help '
- http://www.mathworks.com/help/matlab/index.html

| 🖗 Help                                             |                                                                                        |          |
|----------------------------------------------------|----------------------------------------------------------------------------------------|----------|
| <u>File Edit View Go Favorites Desktop W</u> indow | Help                                                                                   | ъ        |
| Help Navigator ×                                   | ♦ ⇒ C                                                                                  |          |
| alat Y z                                           | Title: plot :: Functions (MATLAB®)                                                     | <b>_</b> |
|                                                    |                                                                                        |          |
| Contents Index Search Results Demos                | MATLAB <sup>®</sup>                                                                    | Â        |
| Decumentation Search Percults (2150)               | Provide feedback about this page                                                       | Ξ        |
| Documentation Search Results (3150)                | nlot                                                                                   |          |
| Title Section                                      |                                                                                        |          |
| plot Function 🔺                                    | 2-D line plot                                                                          |          |
| plot (timeseries) Function                         |                                                                                        |          |
| plot Mask Ici                                      |                                                                                        |          |
| Obtaining Plot Options Handles Custom              |                                                                                        |          |
| plot Function                                      |                                                                                        |          |
| plot Function                                      | Contents                                                                               |          |
| Plot Function +                                    |                                                                                        |          |
|                                                    | GUI Alternatives                                                                       |          |
| ▼ Demo Search Results (508)                        | Use the Plat Selector 🚾 🔹 to graph selected variables in the Workshape Browser         |          |
| Title Produc                                       | and the Plot Catalog, accessed from the Figure Palette. Directly manipulate graphs in  |          |
| Eve Diagram and Scatter Plot Commune               | plot edit mode, and modify them using the Property Editor. For details, see Using Plot |          |
| Interactive Plot Creation with the Pl., MATLA      | Edit Mode, and The Figure Palette in the MATLAB Graphics documentation, and also       |          |
| Viewing a Penny MATLAI                             | Creating Graphics from the Workspace Browser in the MATLAB Desktop                     |          |
| 2-D Plots MATLAI                                   | documentation.                                                                         |          |
| 3-D Plots MATLAI                                   | Crimteria                                                                              |          |
| Using FFT in MATLAB MATLAI                         | Syntax                                                                                 |          |
| RF Circuit Objects RF Tooll 🔻                      | plot (Y)                                                                               |          |
| 4 III >                                            | plot (X1, Y1,)                                                                         |          |
| Search Support Database on Web for                 | plot (X1, Y1, LineSpec,)                                                               |          |
| plot                                               | nlot (axes handle)                                                                     | Ŧ        |
| 3658 pages contain the search term: plot           |                                                                                        |          |

### Zastosowanie Matlaba, przykładowe programy

Gdzie używać Matlaba i po co?

- obliczenia numeryczne na macierzach
- przedstawianie informacji z obliczeń w postaci wykresóow łatwo edytowalnych
- obliczenia obwodowe i przetwarzania sygnałów
- aplikacje korzystające z GPS

i wiele innych...

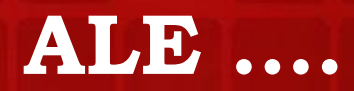

## Zastosowanie Matlaba, przykładowe programy

# ALE ....

Na 'studenckim podwórku' staje się często niezbędny

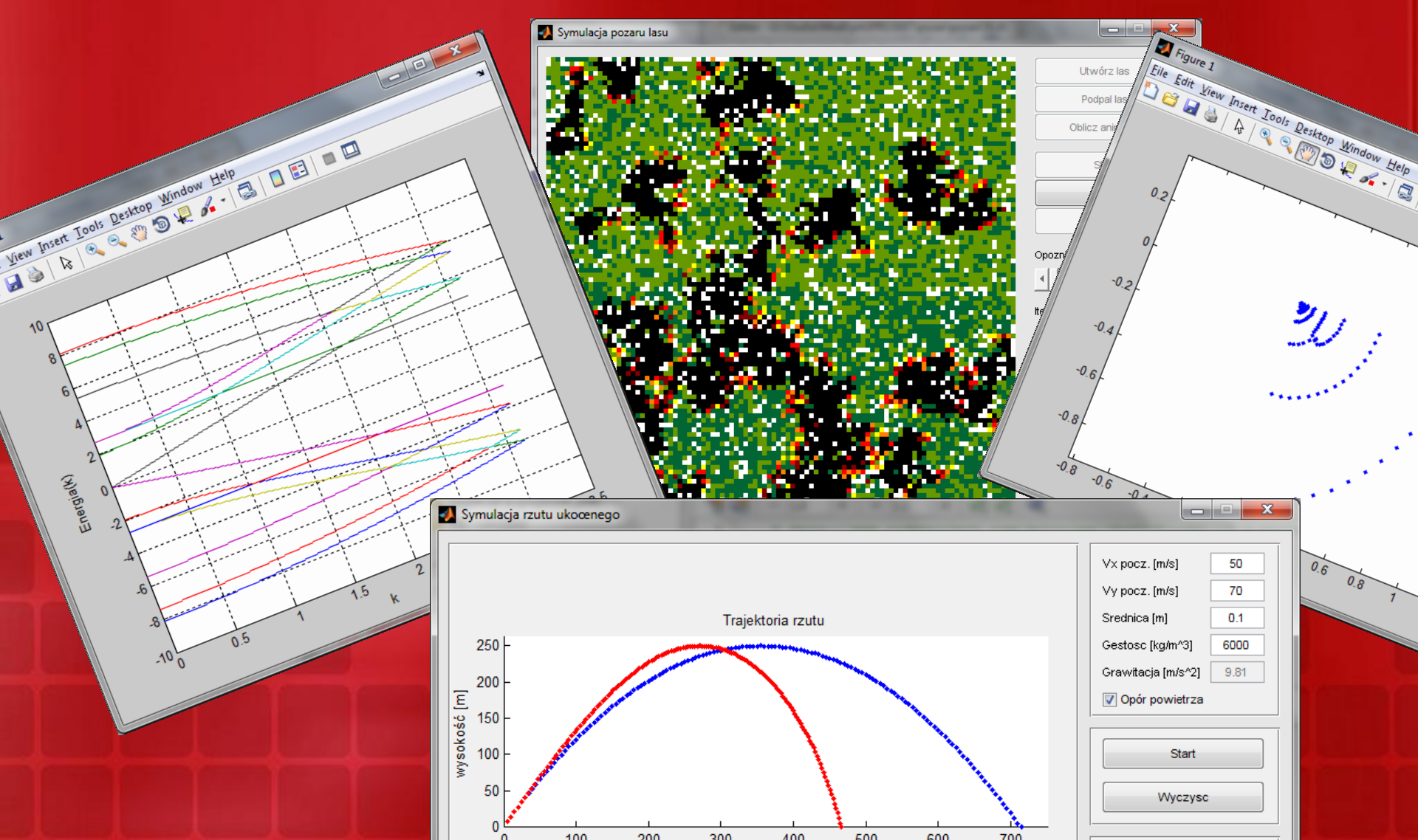

# DZIĘKUJĘ ③